## Waiving Rebuttal in Faculty 180

| Enter system and click "Evaluations" in the left-side menu.                          | Evaluations                                                               |
|--------------------------------------------------------------------------------------|---------------------------------------------------------------------------|
| In your evaluations area, look under the "Perform                                    |                                                                           |
| Evaluations" heading for the line that includes this text:                           | Title ^                                                                   |
|                                                                                      | Candidate Submits Rebuttal to Department<br>Chair/Director Recommendation |
| Click "Evaluate" under "Actions" at the far-right,                                   |                                                                           |
| then click the same button again on the next page.                                   | Actions ^                                                                 |
|                                                                                      | Evaluate                                                                  |
| In the pop-up window, select the "Waive Rebuttal" option                             | Submit/Waive Rebuttal<br>Submit Rebuttal<br>Waive Rebuttal                |
| then hit "Save."                                                                     | Save                                                                      |
| You'll be returned to main window, where you click<br>"Submit Selected Evaluations." | Submit Selected Evaluations                                               |